## **GUIDE TO CREATE AN OFFICIAL GRADES TRANSCRIPT ON ATENEA**

## Step 1. Localization of Master's Related Courses

On the first screen you come across when accessing the "Master Oficiales" module you must select the academic year and the Master and intake.

After doing that, the corresponding courses will appear.

You will see the official courses with their English and Spanish names and the type of course, followed by the private course it corresponds to, also with its English and Spanish name. You will also see the type of course and the private Master that it belongs to.

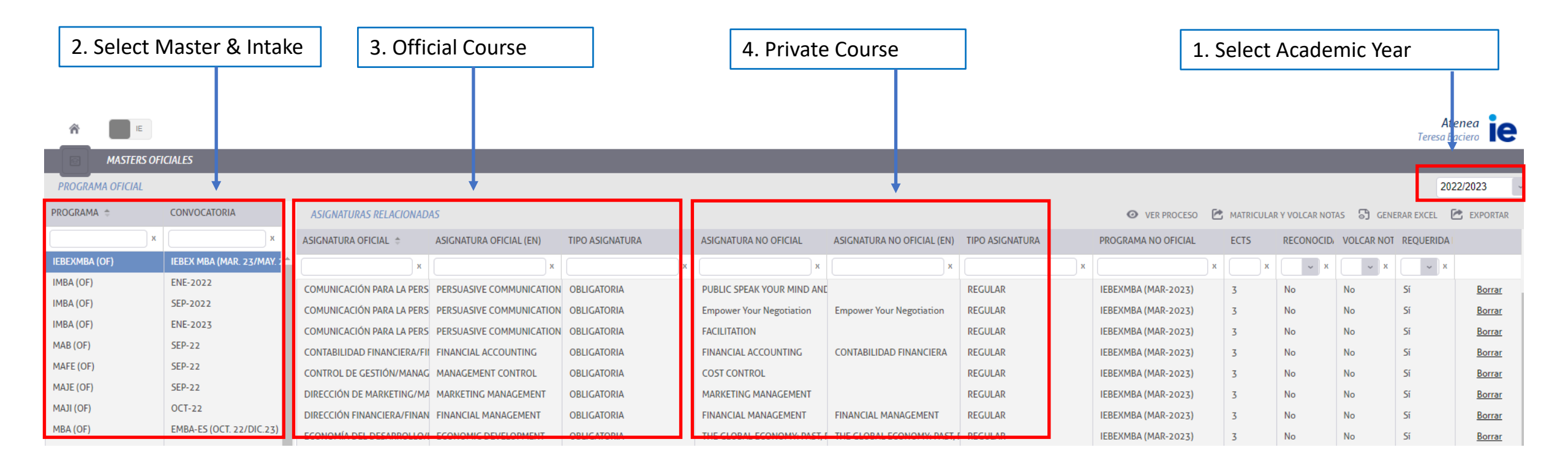

## Step 2. Create Official Grades Transcript

In order to create the official grades transcript, click on "Generar Excel". During the generation of the Excel, you can choose whether it also shows the private courses and their grades or only the official ones.

Click here to generate Excel Atenea IE Teresa Baciero MASTERS OFICIALES PROGRAMA OFICIAL 2022/2023 PROGRAMA 👙 CONVOCATORIA 🧿 VER PROCESO MATRICULAR Y VOLCAR NOTAS 🕤 GENERAR EXCEL 🗹 ASIGNATURAS RELACIONADAS EXPORTAR х ASIGNATURA OFICIAL 单 ASIGNATURA OFICIAL (EN) TIPO ASIGNATURA ASIGNATURA NO OFICIAL ASIGNATURA NO OFICIAL (EN) TIPO ASIGNATURA PROGRAMA NO OFICIAL ECTS RECONOCID/ VOLCAR NOT REOUERIDA IEBEX MBA (MAR. 23/MAY IEBEXMBA (OF) ~ х х х X X ENE-2022 IMBA (OF) COMUNICACIÓN PARA LA PERS PERSUASIVE COMMUNICATION OBLIGATORIA PUBLIC SPEAK YOUR MIND AND REGULAR IEBEXMBA (MAR-2023) Sí No Borrar SEP-2022 IMBA (OF) COMUNICACIÓN PARA LA PERS PERSUASIVE COMMUNICATION OBLIGATORIA Empower Your Negotiation Empower Your Negotiation REGULAR IEBEXMBA (MAR-2023) No Sí Borrar IMBA (OF) ENE-2023 OBLIGATORIA COMUNICACIÓN PARA LA PERS PERSUASIVE COMMUNICATION FACILITATION REGULAR IEBEXMBA (MAR-2023) No Sí No <u>Borrar</u> MAB (OF) SEP-22 OBLIGATORIA CONTABILIDAD FINANCIERA CONTABILIDAD FINANCIERA/FIL FINANCIAL ACCOUNTING FINANCIAL ACCOUNTING REGULAR IEBEXMBA (MAR-2023) No No Sí Borrar MAFE (OF) SEP-22 CONTROL DE GESTIÓN/MANAG MANAGEMENT CONTROL Sí IEBEXMBA (MAR-2023) No No Borrar MOSTRAR ASIGNATURA/NOTA PRIVADA: SEP-22 MAJE (OF) DIRECCIÓN DE MARKETING/MA MARKETING MANAGEMENT IEBEXMBA (MAR-2023) Sí No Borrar SI MAJI (OF) OCT-22 DIRECCIÓN FINANCIERA/FINAN FINANCIAL MANAGEMENT IEBEXMBA (MAR-2023) Sí No No <u>Borrar</u> MBA (OF) EMBA-ES (OCT. 22/DIC.23) ECONOMÍA DEL DESARROLLO/I ECONOMIC DEVELOPMENT IEBEXMBA (MAR-2023) Sí Borrar MOSTRAR ALUMNOS BAJA/EXPULSIÓN: NO DUAL: NO CANCELAR